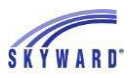

## Entering Absence Request

This link allows you to notify your student's school when your student will be absent.

- 1. **Select the student** you are entering an absence request.
- 2. Click the **ATTENDANCE** link.
- 3. Click the **ABSENCE REQUESTS** link.

| SKYWARD' Family Access<br>Select Student 💌 🔶 1 |                                               |                                      |                  |    | My Account   Email History   Exit |  |  |
|------------------------------------------------|-----------------------------------------------|--------------------------------------|------------------|----|-----------------------------------|--|--|
| Home                                           | Attendance                                    | 3                                    | Absence Requests |    |                                   |  |  |
| nome                                           | Today's Attendance: Tue                       | Today's Attendance: Tue Jun 20, 2023 |                  |    |                                   |  |  |
| Calendar                                       |                                               |                                      |                  |    |                                   |  |  |
| Gradebook                                      | No Absences or Tardies were recorded for Ava. |                                      |                  |    |                                   |  |  |
| Attendance                                     | Ava (Mifflin County Middle School)            |                                      |                  |    |                                   |  |  |
| 0.1.1.1.6                                      | Date                                          | Attendance                           | Perio            | od | Class                             |  |  |
| Ecod Service                                   | No Absences or Tardies were found.            |                                      |                  |    |                                   |  |  |

- 4. Click **ADD REQUEST**.
- 5. Enter the **Start Date** and **End Date**.
- 6. Click the drop-down list to select a Reason why your student will be absent.
- 7. If desired, enter a **Comment**.
- 8. **Click Save**. Note that the Status is pending and awaiting approval from the attendance office. You also have the capability to Edit the record, as well as to Delete the request.

| Absence Requests 3 |       |                                    |         |                  |                  |         |
|--------------------|-------|------------------------------------|---------|------------------|------------------|---------|
|                    | Ava ( | Ava (Mifflin County Middle School) |         |                  |                  |         |
|                    |       |                                    | Status  | Start Date/Time  | End Date/Time    | Reason  |
|                    | Edit  | Delete                             | Pending | Thu May 20, 2021 | Thu May 20, 2021 | Illness |
| Comment: test      |       |                                    |         |                  |                  |         |
|                    | ▲     |                                    |         |                  |                  |         |
|                    |       |                                    |         |                  |                  |         |

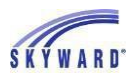

## Introducción de la

Este enlace le permite notificar a la escuela de su estudiante cuando su estudiante estará ausente.

- 1. Seleccione el estudiante al que está ingresando una solicitud de ausencia .
- 2. Haga clic en el enlace **ASISTENCIA**.
- 3. Haga clic en el vínculo **SOLICITUDES DE AUSENCIA**.

| SKYWARD'     | District Links                       |                               |        |                |  |  |  |
|--------------|--------------------------------------|-------------------------------|--------|----------------|--|--|--|
| Home         | Attendance                           |                               |        | Absence Reques |  |  |  |
| nome         | Today's Attendance: Tue Jun 20, 2023 |                               |        |                |  |  |  |
| <br>Calendar | No Absences or                       | Tardies were recorded for Ava |        |                |  |  |  |
| Gradebook    |                                      |                               |        |                |  |  |  |
| Attendance   | Ava (Mifflin Cour                    | ty Middle School)             |        |                |  |  |  |
| Obstantials  | Date                                 | Attendance                    | Period | Class          |  |  |  |
| Student Into | No Absences or Tardies were found.   |                               |        |                |  |  |  |
| Food Service |                                      |                               |        |                |  |  |  |

- 4. Haga clic en AGREGAR SOLICITUD.
- 5. Introduzca la fecha **de inicio** y la **fecha de finalización**.
- 6. **Haga clic en la lista desplegable para seleccionar una Razón** por la que su estudiante estará ausente.
- 7. Si lo desea, introduzca un **comentario**.
- 8. **Haga clic en Guardar**. Tenga en cuenta que el estado está pendiente y en espera de la aprobación de la oficina de asistencia. También tiene la capacidad de editar el registro, así como de eliminar la solicitud.

| Absence Requests |                                    |        |         |                  |                  |             |
|------------------|------------------------------------|--------|---------|------------------|------------------|-------------|
|                  | Ava (Mifflin County Middle School) |        |         |                  |                  | Add Request |
|                  |                                    |        | Status  | Start Date/Time  | End Date/Time    | Reason      |
|                  | Edit                               | Delete | Pending | Thu May 20, 2021 | Thu May 20, 2021 | Illness     |
| Comment: test    |                                    |        |         |                  |                  |             |
|                  | ▲                                  |        |         |                  |                  | •           |
|                  |                                    |        |         |                  |                  |             |